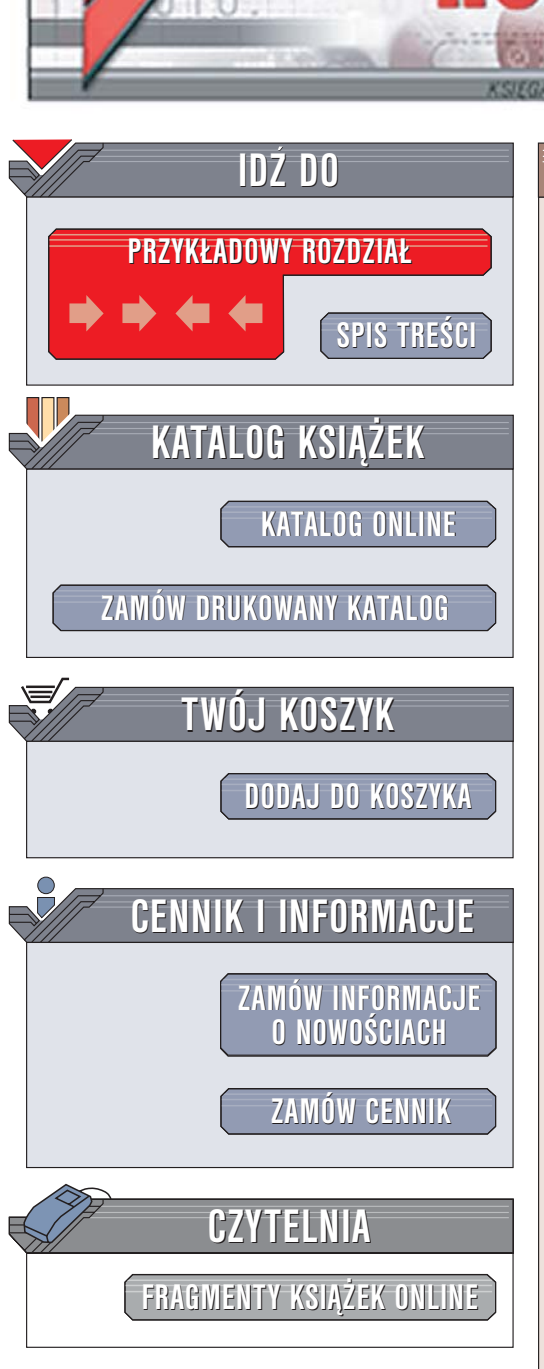

Wydawnictwo Helion ul. Chopina 6 44-100 Gliwice tel. (32)230-98-63 e-mail: helion@helion.pl

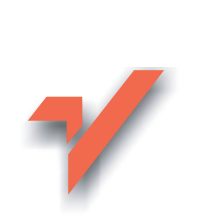

## The Bat! Ćwiczenia

Autor: Piotr Czarny ISBN: 83-7361-744-2 Format: B5, stron: 124

ion.pl

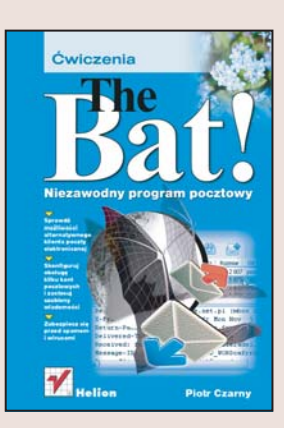

The Bat to doskonały klient poczty elektronicznej. Dla większości użytkowników jest spełnieniem wszystkich życzeń i oczekiwań, jakie tylko można mieć w stosunku do takiej aplikacji. Umożliwia obsługę wielu kont, nie uruchamia załączników, posiada polską wersję językową, pozwala na filtrowanie spamu i kontrolę antywirusową poczty... pełna lista jego zalet zajęłaby kilka stron. Możliwosci programu The Bat są naprawdę ogromne.

"The Bat! Ćwiczenia praktyczne" to podręcznik dla wszystkich, którzy chcą zrezygnować z "oficjalnie obowiązującego" programu pocztowego i zacząć korzystać z czegoś znacznie wygodniejszego i bezpieczniejszego. Opisuje sposób skonfigurowania programu, obsługi poczty oraz kilka jego innych funkcji.

- Instalacja programu The Bat!
- · Zakładanie kont użytkowników
- · Wysyłanie poczty elektronicznej
- Odbieranie, sortowanie i filtrowanie wiadomości
- Tworzenie i stosowanie szablonów
- Archiwizowanie danych i odtwarzanie z kopii zapasowej
- · Filtrowanie spamu i ochrona antywirusowa

# Spis treści

|             | Wstęp                                         |    |
|-------------|-----------------------------------------------|----|
|             | Wybrane cechy programu                        | 6  |
| Rozdział 1. | Pozyskiwanie The Bat!                         | 9  |
| Rozdział 2. | Instalowanie i pierwsze uruchomienie programu |    |
| Rozdział 3. | Zakładanie i modyfikacja kont                 | 25 |
| Rozdział 4. | Redagowanie i wysyłanie listów                |    |
|             | Narzedzia do redagowania wiadomości           |    |
|             | Najprostszy list                              |    |
|             | Potwierdzenie zwrotne                         |    |
|             | List priorytetowy                             |    |
|             | Wysyłanie z opóźnieniem                       |    |
|             | Uproszczone adresowanie                       |    |
|             | List z załącznikiem                           |    |
|             | Ćwiczenia do samodzielnego wykonania          |    |
| Rozdział 5. | Odbieranie wiadomości                         |    |
|             | Odbieranie wiadomości z jednego konta         |    |
|             | Odbieranie wiadomości z wielu kont            |    |
|             | Przeglądanie i porządkowanie korespondencji   |    |
|             | Wybieranie listów do ściągnięcia              |    |
|             | Zachowywanie wiadomości                       |    |
| Rozdział 6. | Odpowiadanie na listy                         |    |
|             | Odpowiadanie nadawcy listu                    |    |
|             | Przekazywanie listu                           |    |
|             | Przeadresowanie wiadomości                    |    |
| Rozdział 7. | Filtracja wiadomości                          |    |
|             | Zakładanie folderu                            |    |
|             | Sortowanie poczty na stacji roboczej          |    |
|             | Twoje filtry                                  |    |
|             | Analizowane pola                              |    |
|             | Warunki logiczne                              |    |
|             | Operacje                                      |    |
|             | Ćwiczenia do samodzielnego wykonania          |    |

| Rozdział 8.  | Szablony                                |  |
|--------------|-----------------------------------------|--|
|              | Makropolecenia                          |  |
|              | Szablony domyślne                       |  |
|              | Szablony użytkownika                    |  |
| Rozdział 9.  | Archiwizacja i odtwarzanie danych       |  |
|              | Kopia standardowa                       |  |
|              | Odtwarzanie danych z kopii standardowej |  |
|              | Kopia różnicowa                         |  |
|              | Odtwarzanie danych z kopii różnicowej   |  |
| Rozdział 10. | Ochrona przed wirusami i spamem         |  |
|              | Walka ze spamem                         |  |
|              | Ochrona przed wirusami                  |  |
|              | L                                       |  |

## <sub>Rozdział</sub> 7. Filtracja wiadomości

Filtracja wiadomości polega na segregowaniu przez program The Bat! listów:

- \* odbieranych,
- \* wysyłanych,
- ✤ przeczytanych,
- na które odpowiedziano.

Filtrację można zastosować np. do automatycznego rozdzielania listów do folderów, w zależności od:

- ✤ adresu nadawcy,
- ✤ tematu,
- treści,
- ✤ priorytetu itp.

Używając analogii do techniki biurowej — folder dla poczty elektronicznej pełni rolę identyczną jak segregator dla dokumentów papierowych. Filtr zastępuje człowieka, który sortuje dokumenty na podstawie zadanego kryterium i wpina je do segregatorów.

Filtry należące do grupy *Selective Download* umożliwiają przetwarzanie listów znajdujących się na serwerze. The Bat! nie pobiera całych listów, a jedynie ich nagłówki. Na tej podstawie podejmowana jest decyzja, czy list ma zostać usunięty ze skrzynki pocztowej, czy pozostawiony do ściągnięcia.

### Zakładanie folderu

Liczba folderów zakładanych w trakcie instalowania programu jest niewystarczająca, jeśli chcesz filtrować korespondencję na podstawie wielu kryteriów. Wykonując ćwiczenie 7.1, dowiesz się, jak w programie The Bat! możesz założyć folder o dowolnej nazwie.

#### Ćwiczenie 7.1. 🛶 🏹 🗸

Utwórz folder.

- 1. Uruchom program The Bat!
- 2. Zaznacz nazwę konta, dla którego chcesz utworzyć folder (rysunek 7.1).

#### Rysunek 7.1.

Nazwa zaznaczonego konta została wyróżniona

| 🗆 🏠 Piotr C | zarny 📐            |
|-------------|--------------------|
| 🗉 🕍 Ode     | brane <sup>W</sup> |

- **3.** Kliknij nazwę konta prawym przyciskiem myszy.
- **4.** Wyświetlone zostało menu podręczne. Wybierz z niego polecenia: *Nowy/Folder* (rysunek 7.2).

#### Rysunek 7.2.

Menu podręczne

| 🗆 🏠 Piotr 🛙 | Ezarny 41 |   |              |      |
|-------------|-----------|---|--------------|------|
| 🗄 😭 O       | Nowy      | • | Folder       | Ins  |
| 👚 🖻 De      | Usuń      |   | Folder wirtu | alny |

**5.** Wyświetlone zostało okno *Utwórz nowy folder*. W polu *Nazwa folderu* wpisz nazwę zakładanego folderu (rysunek 7.3). Powinna ona kojarzyć się z korespondencją, która będzie w nim przechowywana. W ćwiczeniu utworzymy folder, do którego będą zapisywane informacje wysyłane przez Wirtualną Polskę.

#### Rysunek 7.3.

Folder będzie nosił nazwę Wirtualna Polska

| 🖲 Utwórz nowy folder   |  |  |  |
|------------------------|--|--|--|
| Ogólne Nowa Odpowiedź  |  |  |  |
| <u>N</u> azwa folderu: |  |  |  |
| Wirtualna Polska       |  |  |  |

- 6. Pozostałe opcje folderu pozostaw niezmienione (rysunek 7.4).
- 1. Kliknij widoczny w dolnej części okna Utwórz nowy folder przycisk OK.
- **8.** Okno *Utwórz nowy folder* zostało zamknięte. W oknie The Bat! pojawił się nowy folder (rysunek 7.5).

| Opcje folderu Katalog <domyślny>   Wybierz Oczyść   Pokazuj nieprzeczytane na tablicy informacyjnej Ustawienia druku specyficzne dla tego folderu   Maksymalna liczba przechowywanych wiadomości Image: Comparison of the system of the system of the sys</domyślny>                                                                                                    | Rysunek 7 A                             | Opcje                                                                                 |  |  |
|----------------------------------------------------------------------------------------------------|-----------------------------------------|---------------------------------------------------------------------------------------|--|--|
| Wybierz Oczyść   Pokazuj nieprzeczytane na tablicy informacyjnej Ustawienia gruku specyficzne dla tego folderu   Maksymalna liczba przechowywanych wiadomości Image: Comparison of the system of the system of the s                                                                                               | Opcje folderu                           | Katalog <domyślny></domyślny>                                                         |  |  |
| Pokazuj nieprzeczytane na tablicy informacyjnej   Ustawienia druku specyficzne dla tego folderu   Maksymalna liczba przechowywanych wiadomości   Irzymaj wiadomości w bazie przez (dni):   Na zakończenie   Usuń stare wiadomości   Kolumny listy wiadomości:   Ustawienie kolumn specyficzne dla tego folderu   Stosuj do                                                                                                    |                                         | <u>Wybierz</u> Oczyść                                                                 |  |  |
| Ustawienia druku specyficzne dla tego folderu   Maksymalna liczba przechowywanych wiadomości Image: Comparison of the system of the system of the sy                                 |                                         | Pokazuj nieprzeczytane na tablicy informacyjnej                                       |  |  |
| Maksymalna liczba przechowywanych wiadomości 0   Irzymaj wiadomości w bazie przez (dni): 0   Na zakończenie 0   Usuń stare wiadomości Kompresuj folder   Kolumny listy wiadomości: Ustawienie kolumn specyficzne dla tego folderu   Stosuj do Konfiguracja widoku listy                                                                                                    |                                         | Ustawienia <u>d</u> ruku specyficzne dla tego folderu                                 |  |  |
| Irzymaj wiadomości w bazie przez (dni): Image: Comparison of the second second sec |                                         | Maksymalna liczba przechowywanych wiadomości 0                                        |  |  |
| Na zakończenie   Usuń stare wiadomości   Kolumny listy wiadomości:   Ustawienie kolumn specyficzne dla tego folderu   Stosuj do   Konfiguracja widoku listy                                                                                                    |                                         | 🗌 Irzymaj wiadomości w bazie przez (dni): 0 🔅                                         |  |  |
| Lusuń stare wiadomości Kompresuj folder   Kolumny listy wiadomości: Ustawienie kolumn specyficzne dla tego folderu   Stosuj do Konfiguracja widoku listy                                                                                                    |                                         | -Na zakończenie                                                                       |  |  |
| Kolumny listy wiadomości: Ustawienie kolumn specyficzne dla tego folderu   Stosuj do Konfiguracja widoku listy                                                                                                    |                                         | Usuń stare wiadomości Kompresuj folder                                                |  |  |
| Stosuj do Konfiguracja widoku listy                                                                                                    |                                         | Kolumny listy wiadomości: Ustawienie kolumn specyficzne dla tego folderu 💌            |  |  |
|                                                                                                    |                                         | Stosuj do Konfiguracja widoku listy                                                   |  |  |
| Ducunak 7.5                                                                                                    | Dveunok 7 5                             |                                                                                       |  |  |
| Folder Wirtualna Polska                                                                                                    | nysunga I.J.<br>Folder Wirtualna Polska | Bit Carly<br>Bit Carly<br>Dowysytki<br>Bit Carly<br>Dowysytki<br>Bit Carly<br>Wysłane |  |  |

### Sortowanie poczty na stacji roboczej

Po założeniu folderów można zdefiniować filtry, które będą zapisywały w nich listy.

W ćwiczeniu 7.2 opisane zostało zakładanie filtru sortującego pocztę na podstawie kryterium wybranego przez definiującego filtr.

Od znajomych Wirtualna Polska

The Bat! wyposażony jest w książkę adresową. Ćwiczenie 7.4 pokazuje zakładanie filtru umieszczającego w folderze *Od znajomych* listów otrzymywanych z kont zapisanych w książce adresowej.

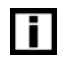

Uaktywnienie porządkowania korespondencji według wątków — adresu nadawcy ułatwia zorientowanie się z jakich kont otrzymujesz listy.

Adres nadawcy widoczny jest w polu Od (rysunek 7.6).

**Rysunek 7.6.** Po otworzeniu listu można przeczytać kto jest jego nadawcą Od: Wirtualna Polska <info@wp.pl> Do: pczarny43@wp.pl Utwórz filtr kopiujący listy do utworzonego folderu.

**1.** Uruchom program The Bat!

2. Zaznacz nazwę konta, dla którego chcesz utworzyć filtr (rysunek 7.7).

#### Rysunek 7.7.

Zaznaczona nazwa konta

| 🗆 🏠 Pic | otr | Cza  | rny | N  |
|---------|-----|------|-----|----|
| ≙ ∈     | 00  | lebr | ane | hζ |

3. Wybierz polecenia Konto/Filtracja wiadomości (rysunek 7.8).

#### Rysunek 7.8.

Polecenia umożliwiające dostęp do okna definiowania filtrów

| Konto Narzędzia          |  | Widok | Opcje |  |  |
|--------------------------|--|-------|-------|--|--|
| Nowe<br>Usuń             |  |       |       |  |  |
| Filtracja wiadomości     |  |       |       |  |  |
| <sup>°</sup> Właściwości |  |       |       |  |  |
|                          |  |       |       |  |  |

4. Wyświetlone zostało okno Sortowanie i filtracja. Zaznacz pozycję Incoming messages.

5. Wybierz polecenia: *Plik/Nowy/Filtr* (rysunek 7.9).

#### Rysunek 7.9.

Polecenia powodujące utworzenie nowego filtru

| <b>3</b> 8 s | ortowanie | i fi | iltracja |
|--------------|-----------|------|----------|
| Plik         | Edycja    |      |          |
| N            | owy       | ►    | Filtr    |

**6.** W polu *Nazwa* wpisz nazwę, jaką chcesz nadać filtrowi (rysunek 7.10). Najczęściej jest ona identyczna z nazwą folderu, do którego zapisuje on wiadomości.

| Rysunek 7.10.           | 🕏 Sortowanie i filtracja                                |                       |
|-------------------------|---------------------------------------------------------|-----------------------|
| Filtr będzie miał nazwę | Plik Edycja                                             |                       |
| z zapisywanymi          | Konto: Piotr Czarny                                     | Ogólne Operacje Opcje |
| do niego listami        | 🖃 🗁 Incoming messages                                   | Nazwa:                |
|                         |                                                         | Wirtualna Polska      |
|                         | Sent messages                                           | Kryterium:            |
|                         | Read messages<br>Replied messages<br>Selective Download | Nadawca - zawiera -   |
|                         |                                                         | Add Block Delete      |
|                         | Re-filter selected folder after editing                 | ОК Неір               |

**7.** W ramce *Kryterium* widoczne są listy dostępnych opcji. Kliknij strzałkę skierowaną ku dołowi obok napisu *Nadawca* (rysunek 7.11).

#### Rysunek 7.11.

W ramce widoczne jest tyko aktywne kryterium

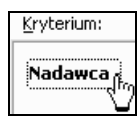

**8.** Wyświetlona została lista kryteriów, które mogą być wykorzystane przy konstruowaniu filtru (rysunek 7.12). Zapoznaj się z nimi. Zaznacz pole *Nadawca*.

#### Rysunek 7.12.

Kryteria, które może sprawdzać filtr

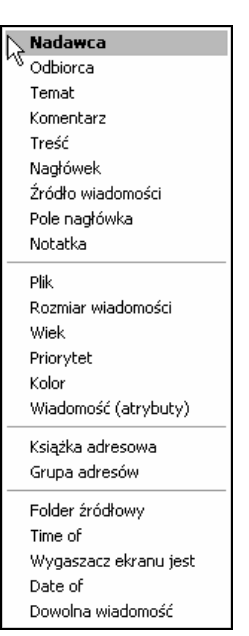

**9.** Rozwiń listę warunków logicznych. Kliknij strzałkę skierowaną ku dołowi (rysunek 7.13).

#### Rysunek 7.13.

Widoczny jest warunek aktywny

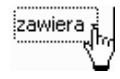

10. Wybierz funkcję logiczną, którą powinien spełniać list (rysunek 7.14).

#### Rysunek 7.14.

Lista warunków logicznych

| zawiera                  |
|--------------------------|
| <sup>5</sup> nie zawiera |
| pasuje do                |
| nie pasuje do            |
| jest                     |
| nie jest                 |
| rozpoczyna się od        |
| nie rozpoczyna się od    |
| kończy się na            |
| nie kończy się na        |
| contains any of          |
| contains all             |
| contains none of         |
| at least one is absent   |
| matches any of           |
| matches all as RegExp    |
|                          |

**11.** W ramce wpisz wartość parametru (rysunek 7.15).

#### **Rvsunek 7.15**.

Rysunek 7.17. Folder docelowy nosi nazwe Wirtualna Polska

Warunek należy wpisać z klawiatury lub skopiować ze schowka

**12.** W oknie *Sortowanie i filtracja* kliknij kartę *Operacje*.

**13.** Zaznacz rodzaj operacji, która zostanie wykonana po spełnieniu przez list zadanego warunku (rysunek 7.16).

| Rysunek 7.16.                   | Onólne Operacie Oprie                                     |
|---------------------------------|-----------------------------------------------------------|
| Listy spełniające               |                                                           |
| zadany waunek<br>będą kopiowane | Down                                                      |
| do wyspecyfikowanego            | Dostępne operacje:                                        |
| folderu                         | Move the message to a folder Copy the message to a folder |

14. W oknie Sortowanie i filtracja kliknij przycisk Dodaj.

**15.** Wyświetlone zostało okno *Move Message To a Folder*. Wskaż folder docelowy (rysunek 7.17). Klikn

| ~   |
|-----|
|     |
|     |
|     |
|     |
| =   |
|     |
|     |
|     |
|     |
| ~   |
|     |
|     |
| mor |
|     |

- 16. Ponownie wyświetlone zostało okno Sortowanie i filtracja. Kliknij kartę Opcje (rysunek 7.18).
- **17.** Zaznacz pola *Ten filtr jest aktywny* i *Zgodnie z konfiguracją konta*.

18. Kliknij przycisk OK.

info@wp.pl

Down

~

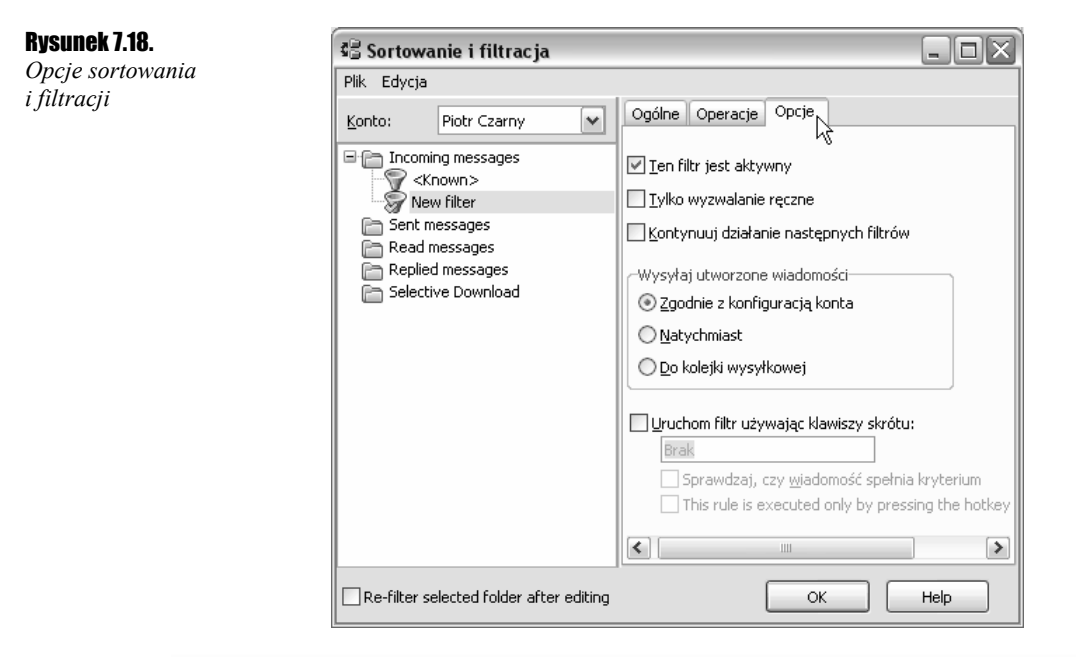

#### 

Przefiltruj wiadomości.

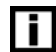

Do wykonania ćwiczenia 7.3 konieczne jest utworzenie foldera i zdefiniowanie filtru.

- 1. Uruchom program The Bat!
- **2.** Kliknij prawym klawiszem myszy folder (np. *Odebrane*), w którym znajdują się listy przeznaczone do filtrowania.
- 3. Z podręcznego menu wybierz polecenie Przefiltruj wiadomość (rysunek 7.19).

| Rysunek 7.19.         |
|-----------------------|
| Wybranie polecenia    |
| Przefiltruj wiadomość |
| powoduje uaktywnienie |
| filtru                |

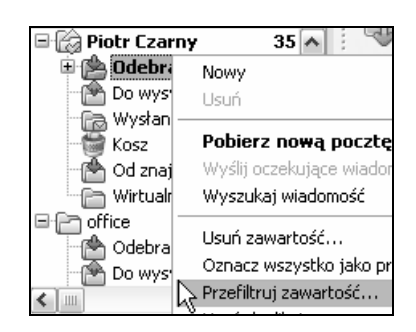

- 4. Wyświetlone zostało okno Filtrowanie poczty. Zaznacz w nim opcje jak na rysunku 7.20.
- 5. Kliknij przycisk OK.
- **6.** Filtr został uruchomiony. W oknie *Filtrowanie poczty* wyświetlane są informacje o zaawansowaniu operacji (rysunek 7.21).

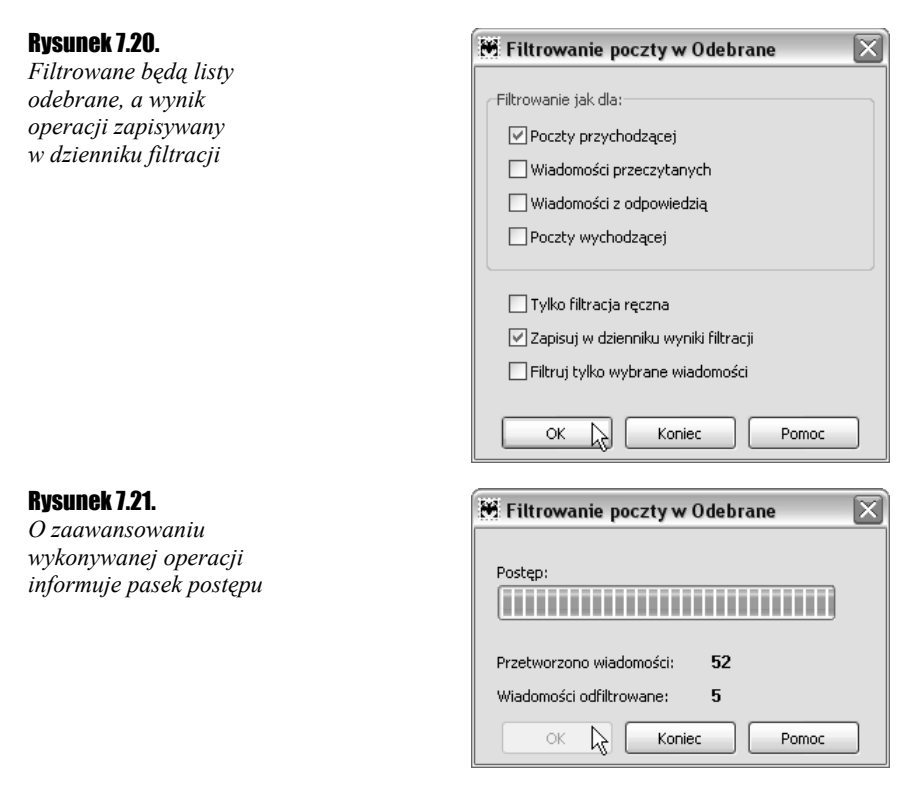

**1.** Po zakończeniu filtrowania wyświetl zawartość foldera docelowego. Zostały do niego przeniesione listy spełniające zadane kryterium (rysunek 7.22).

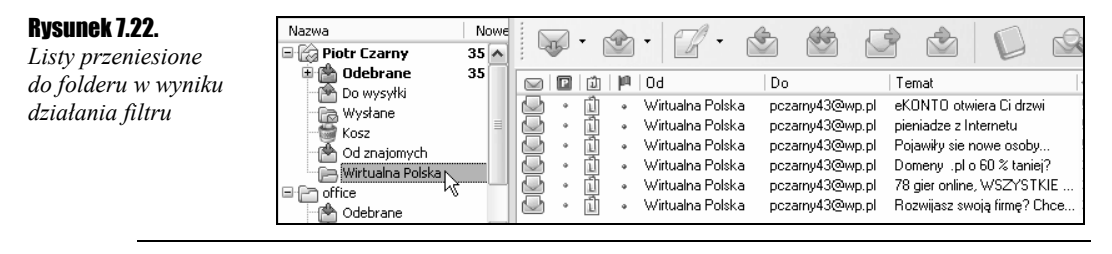

#### 

Uaktywnij filtr kopiujący listy przysyłane z adresów znajdujących się w książce adresowej do foldera Od znajomych.

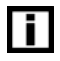

Przed wykonaniem ćwiczenia dodaj do książki adresowej adres nadawcy listów, które chcesz umieścić w folderze *Od znajomych*.

- 1. Uruchom program The Bat!
- 2. Zaznacz nazwę konta, dla którego chcesz utworzyć filtr (rysunek 7.23).

| Rysunek | 7.23. |
|---------|-------|
| 7       | 1     |

Zaznaczone konto

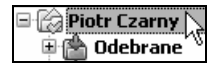